# WELCOME TO BORONIA SOCCER CLUB

# JUNIOR INFO

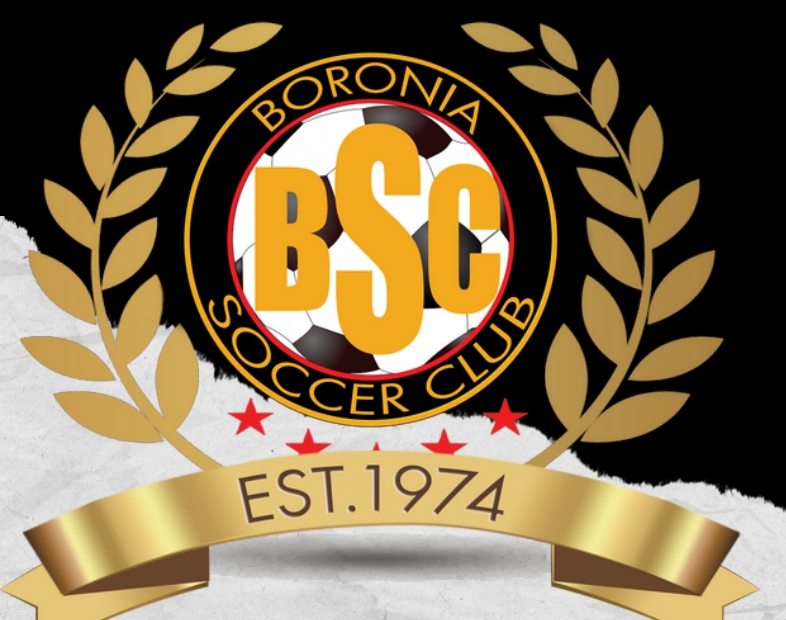

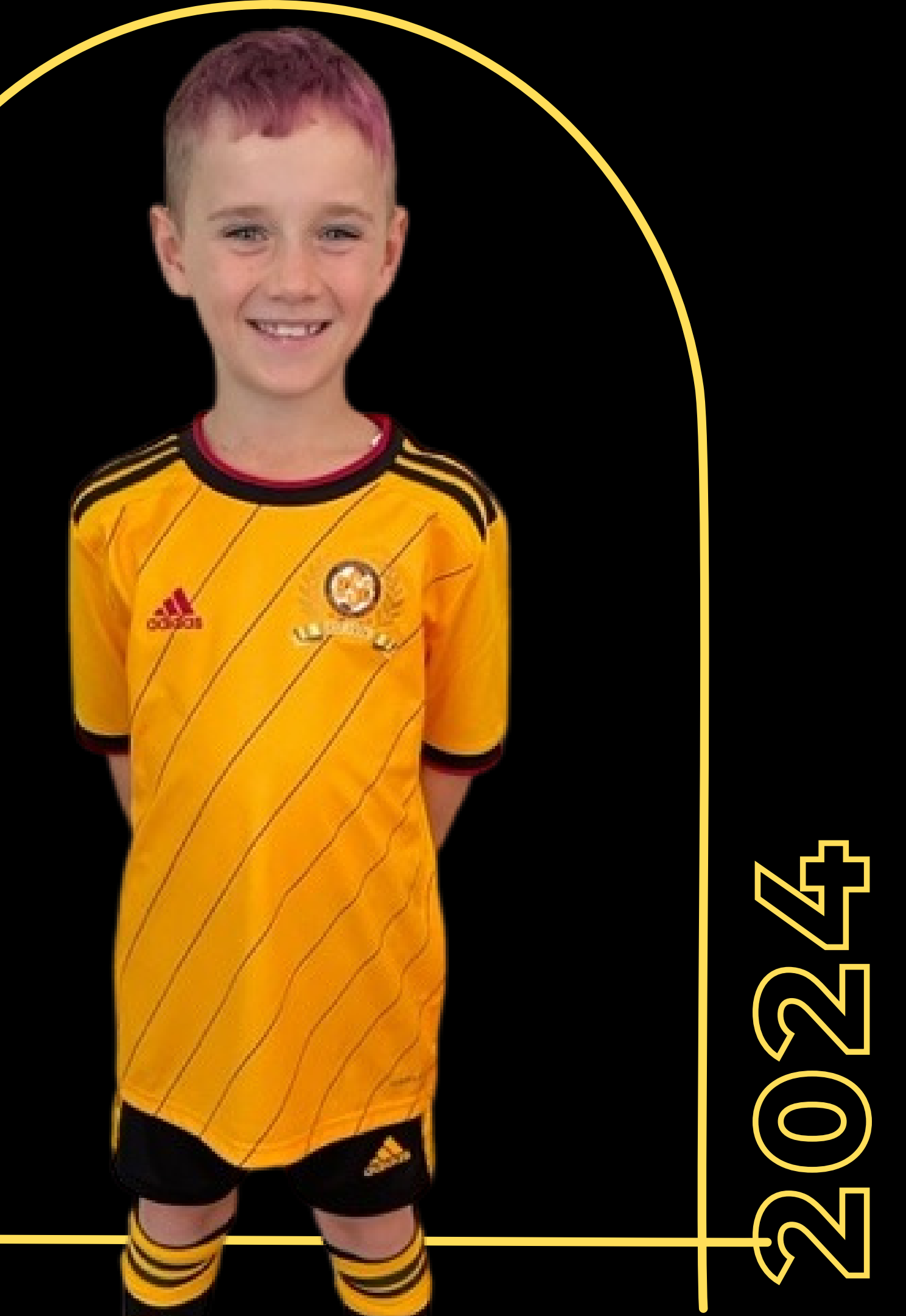

## **BORONIA JUNIORS**

### TRAINING DAYS:

U7,U8,U9,U11'S: WEDNESDAY 6-7PM

U10: MONDAY 6-7PM (FROM MARCH 6 ONWARDS)

U12, U13: TUES & THURS 6-7PM (FROM APRIL ONWARDS - TBC)

<u>SEASON DATES :</u> 21ST APRIL - 8TH SEPTEMBER

<u>MATCH DAYS:</u> U7 – U11: SATURDAY U12 /U13: SATURDAY OR SUNDAY (TBC)

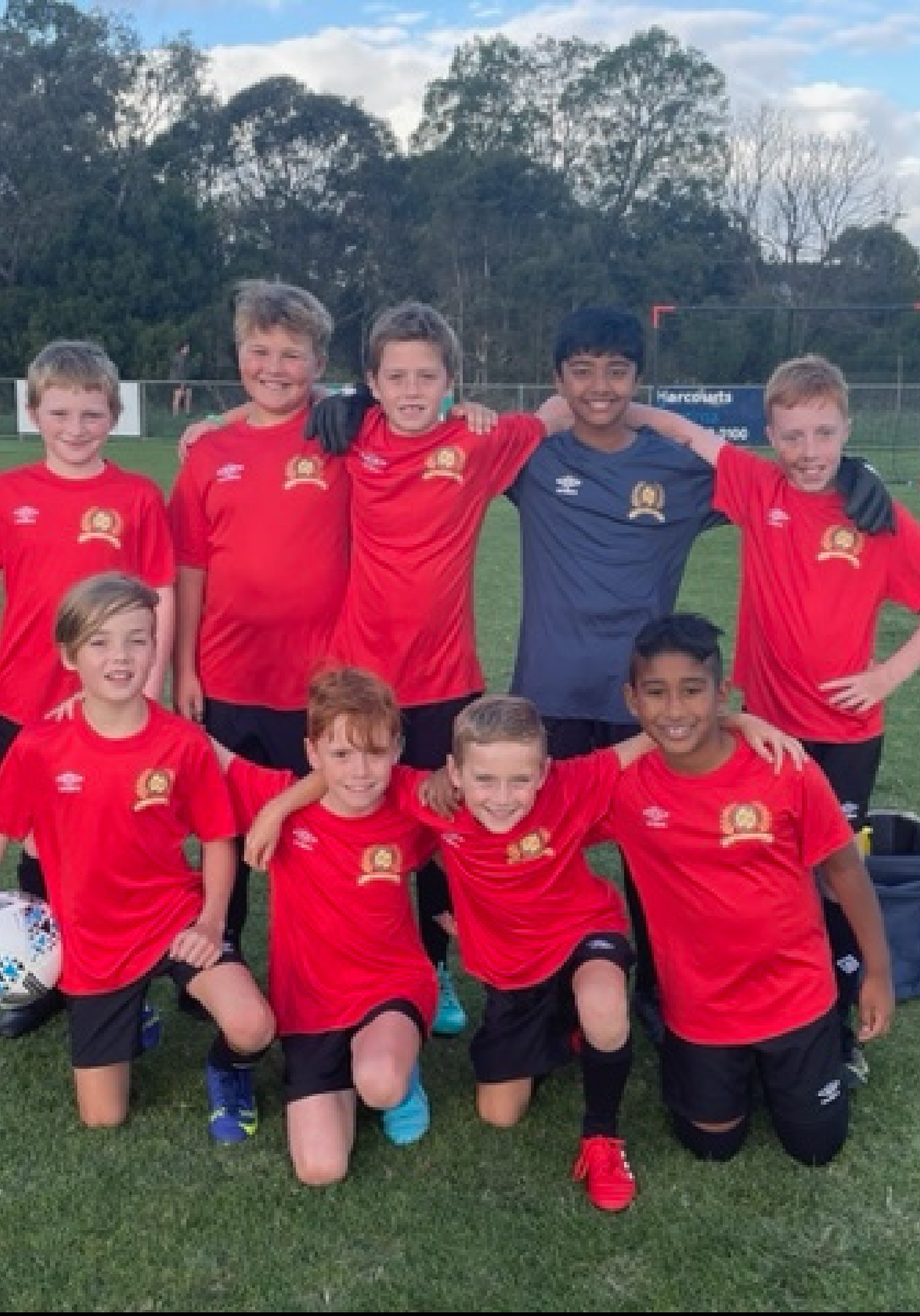

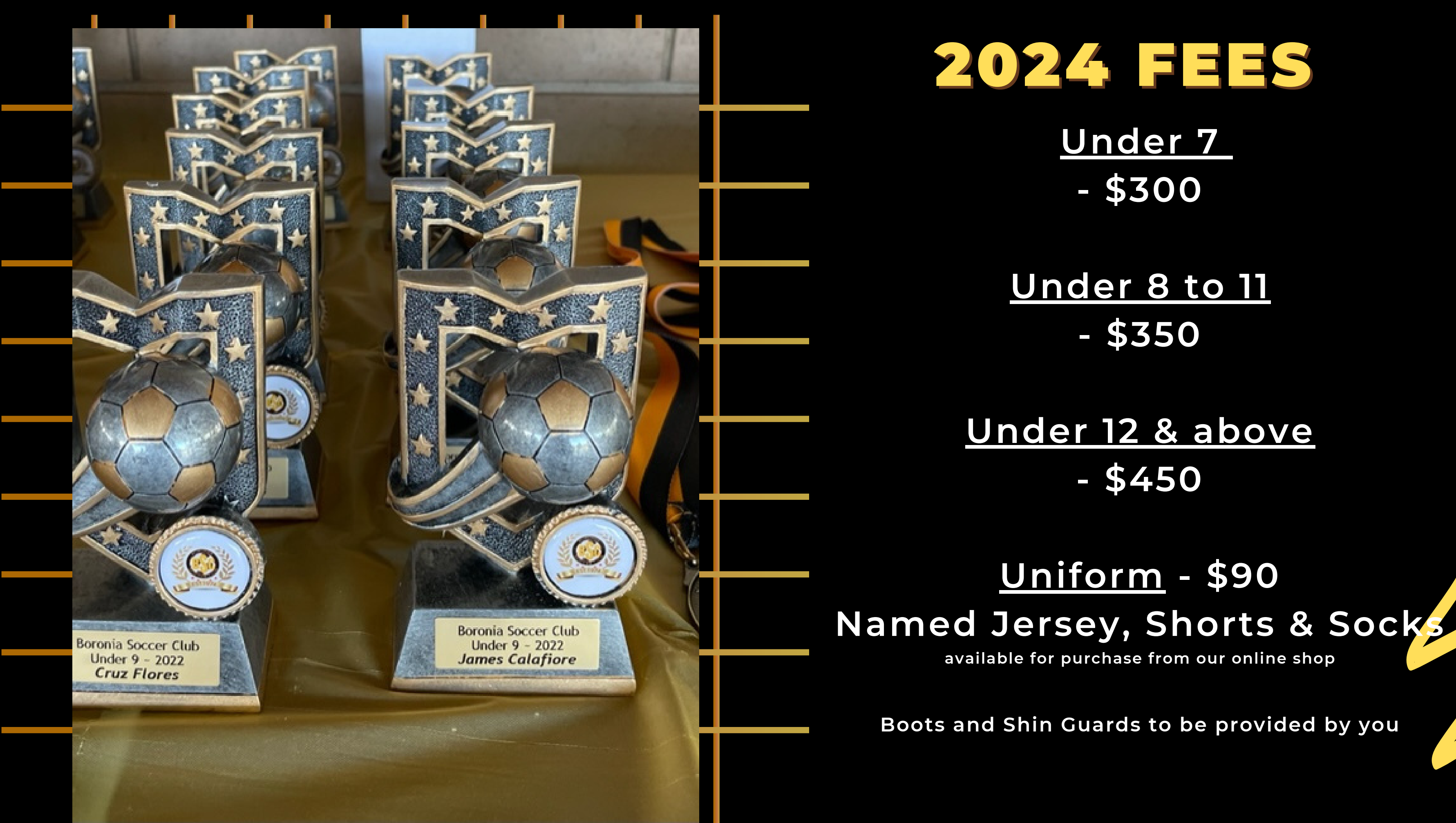

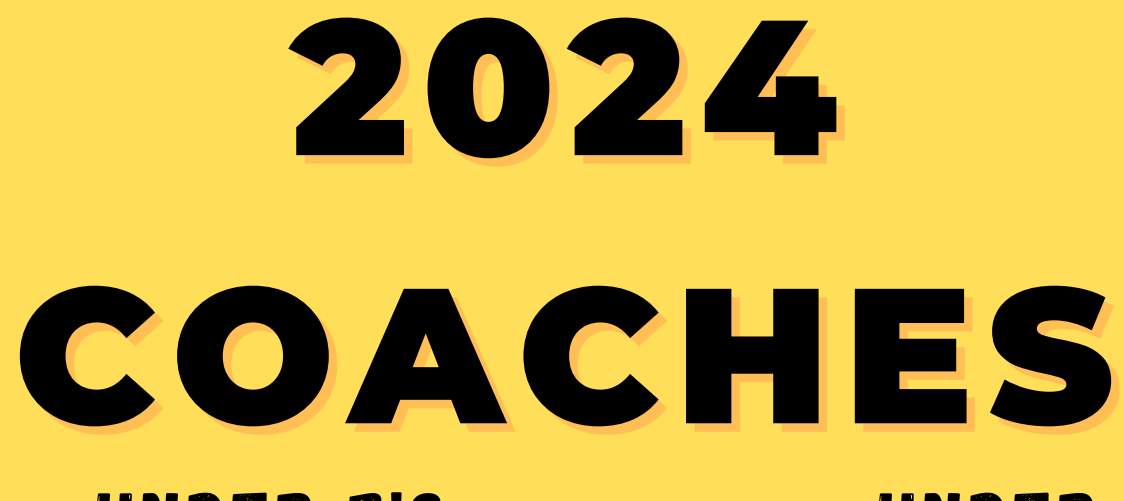

UNDER 7'S OPEN FOR EXPRESSIONS OF INTEREST

UNDER 8'S

OPEN FOR EXPRESSIONS OF INTEREST

UNDER 9'S Carlos flores

UNDER 10'S CAMERON CAMILLE & ALVIN LIM UNDER 11'S SAKIL SATYAL & JOSH ANDREWS

UNDER 12'S TRISTAN WHITE & EOGHAN GEOGHEGAN & DAMIAN MAHON

UNDER 13'S MARC HOLDSWORTH

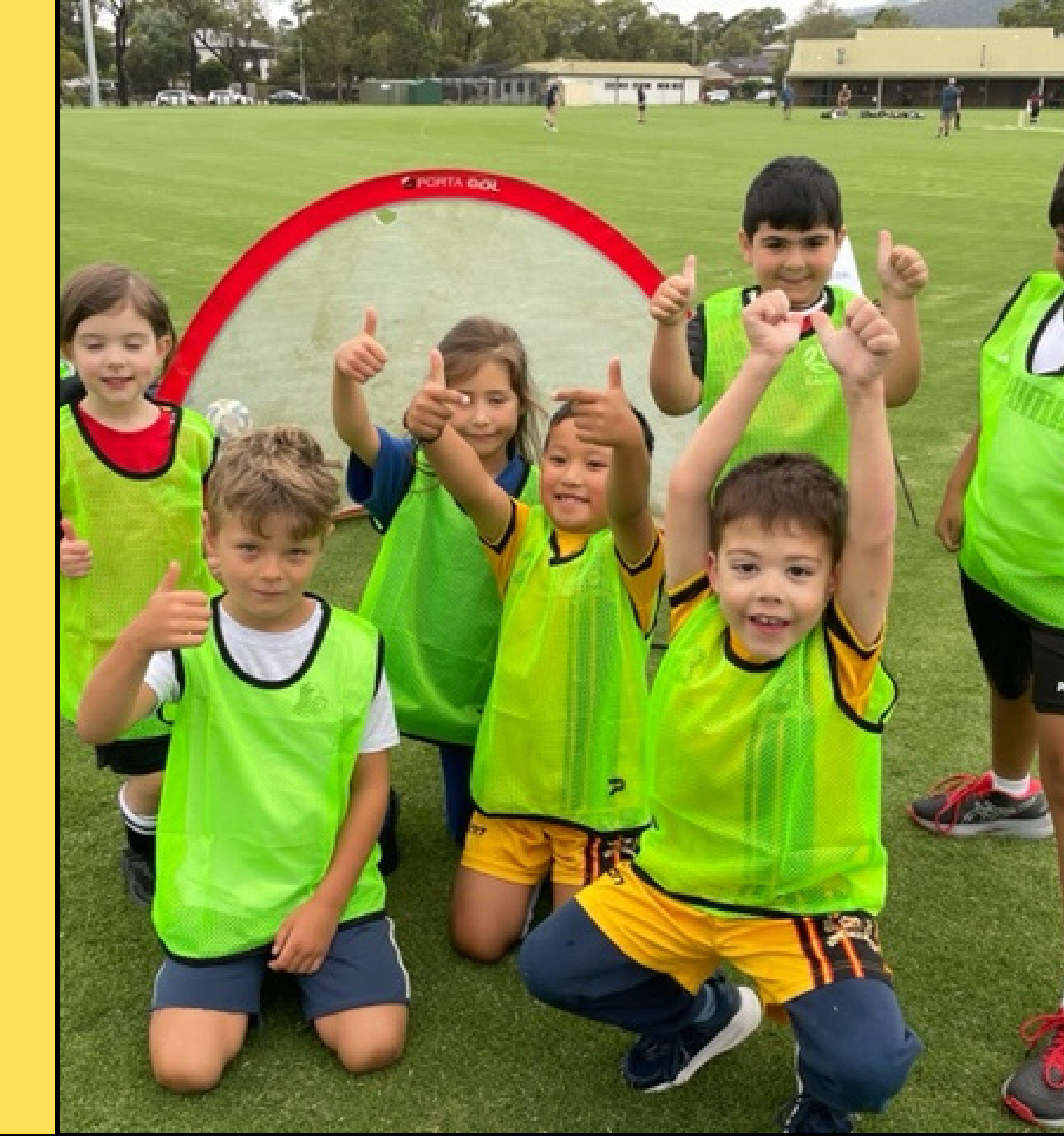

## I HAVE BEEN ACCEPTED INTO A TEAM -WHAT HAPPENS NEXT?

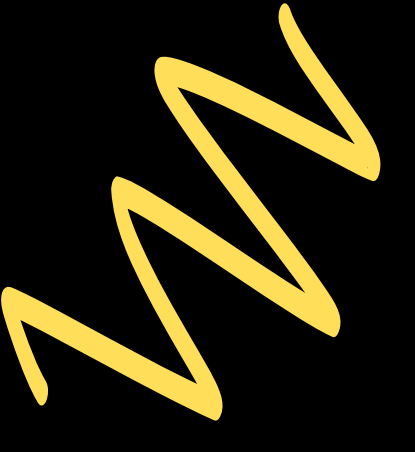

## REGISTER YOUR PLAYER ON THE PLAY FOOTBALL WEBSITE FROM 3RD JANUARY 2024 (STEP BY STEP INSTRUCTIONS ON FOLLOWING PAGE)

## <u>PAYMENT OPTIONS:</u>

1) BY CREDIT CARD ON THE PLAYFOOTBALL WEBSITE WHILE REGISTERING (PREFERRED) 2) CASH AT THE CLUB ANY TRAINING NIGHT;

3) CONTACTING BORONIA SC TO MAKE ALTERNATIVE PAYMENT ARRANGEMENTS. (PAYMENT PLANS ARE AN OPTION IF NECESSARY)

MAKE SURE YOU SIZE YOUR UNIFORM DURING TRAINING BY FEBRUARY 21ST

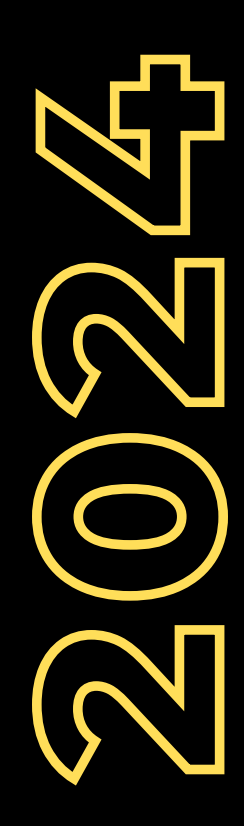

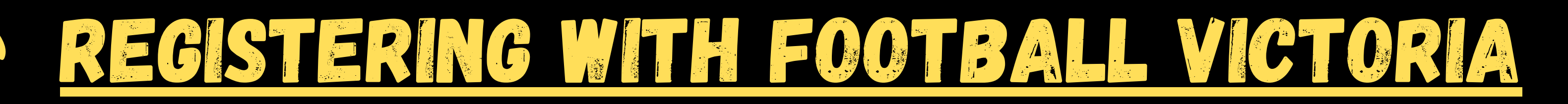

1. GO TO THE PLAYFOOTBALL WEBSITE AT WWW.PLAYFOOTBALL.COM.AU (FROM 3RD JANUARY) 2. CLICK ON RE-REGISTER OR NEW TO FOOTBALL 3. TYPE IN BORONIA AND SELECT "BORONIA SC" 4. CLICK GET STARTED 5. SIGN IN OR CREATE A FOOTBALL ACCOUNT (PREVIOUS PLAYERS SHOULD HAVE AN ACCOUNT ALREADY - YOU MAY HAVE TO RESET PASSWORD OR VERIFY ACCOUNT, NEW PLAYERS PLEASE CREATE ONE) 6. SELECT WHO YOU ARE REGISTERING AND CONTINUE 7. IN PRODUCT SELECT, CHOOSE -ROLE = PLAYER, FOOTBALL TYPE = CLUB FOOTBALL, PLAYING LEVEL = COMMUNITY 8. SELECT AGE LEVEL & CLICK CONTINUE 9. SELECT JUNIOR PLAYING UNIFORM IF YOU ARE NEW TO THE CLUB. 10. CHECK AND COMPLETE PERSONAL DETAILS & PARENT/GUARDIAN DETAILS & CLICK CONTINUE 11. PLEASE NOTE THAT A PROFILE PICTURE IS ONLY NEEDED FOR U12'S AND UP (AGES 4-11 MAY IGNORE THIS STEP) 12. INTERNATIONAL TRANSFER CERTIFICATE - SELECT YES IF PLAYED ANYWHERE LAST YEAR, OR NO IF NEW TO SOCCER 13. CONFIRM ALL DETAILS AND CLICK AND ACCEPT TERMS AND CONDITIONS & CLICK CONTINUE 14. IF PAYING BY CREDIT CARD, FILL IN DETAILS AND SUBMIT; OR 15.FOR CASH PAYMENTS OR APPROVED PAYMENT PLANS, GO TO PAY OFFLINE AND CLICK <u>submit and pay later.</u> 16. FINISH REGISTRATIONI

# CONTACT US

www.boroniasc.com.au info@boroniasc.com.au HV Jones Reserve, Ferntree Gully

KARL OLIVER - PRESIDENT

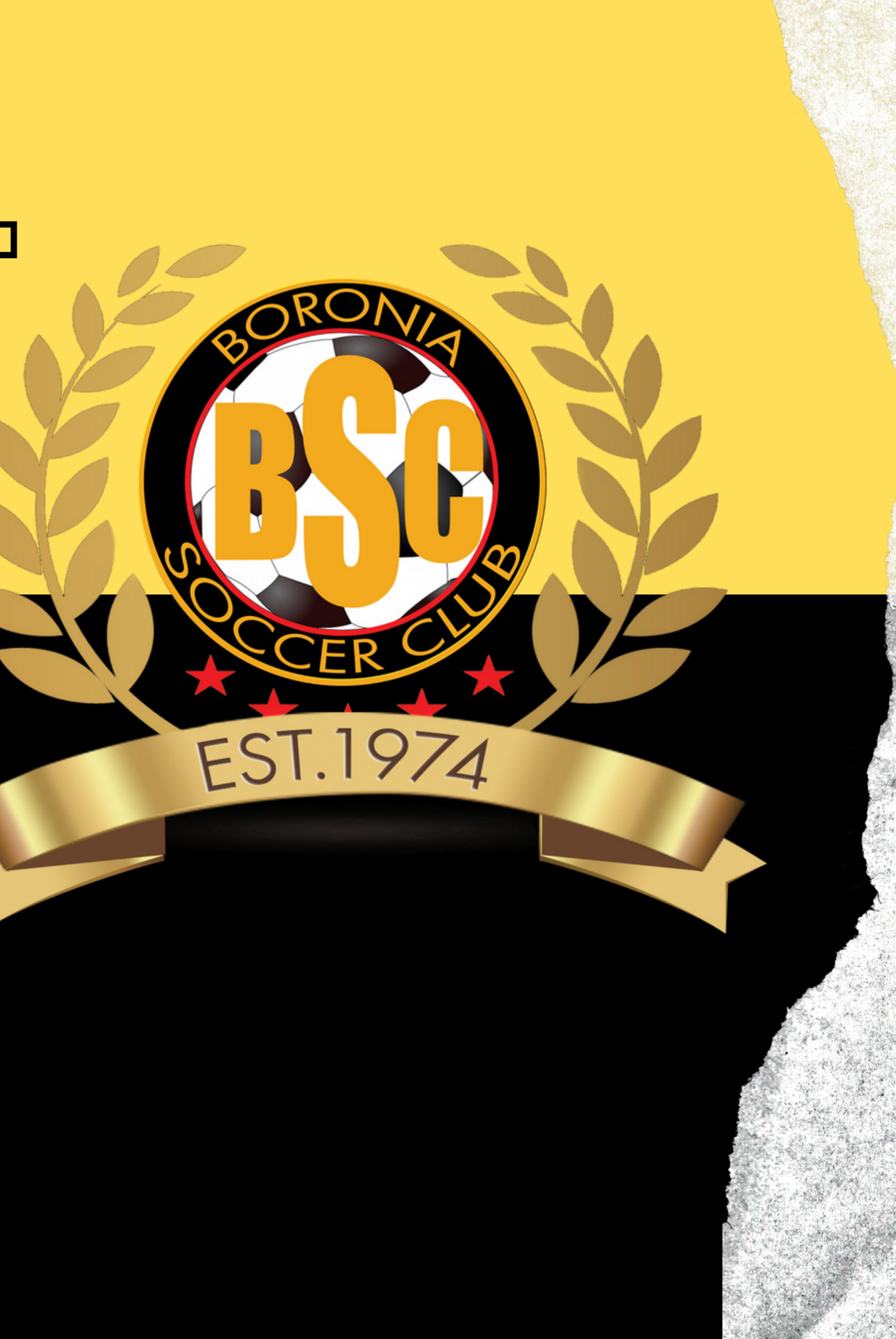